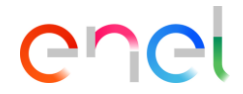

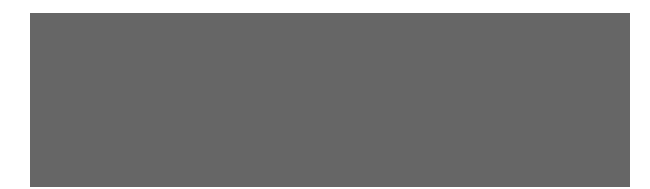

Updated: 06/11/2023

### Summary of recent changes

enel

- 31/07/2023 Added slide of explanation on how to add a file signed digitally
- 03/10/2023 Added slides related to response entry sustainability data
- 31/10/2023 Added alert for insertion of attachments in response sustainability data
- 06/11/2023 23. 3 Added slide on submitting an offer, excluding non-mandatory answers

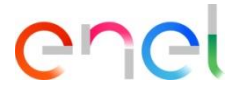

Supplier invitation and access to WeBUY

Invito all'Evento Processo di Approvvigionamento - Richiesta di offerta, ppr\_7093 sul sito WeBUY Posta in arrivo

1

2

info@mail.webuy-prep.enel.com

a me

Spett.le Fornitore,

E' invitato a rispondere con un'offerta al seguente Evento sul sito WeBUY:

Tipologia: Processo di Approvvigionamento - Richiesta di offerta Codice: ppr\_7093 Oggetto: PPR\_Caso Complejo 2\_ES1

Progetto Codice: prj\_93048 Descrizione: 04112021\_Caso Complejo2\_ES1

L'Evento Processo di Approvvigionamento - Richiesta di offerta scadrà il giorno 25 nov, 2021 alle ore 12:00 (CET - Central Europe Time).

Per visualizzare i dettagli relativi all'Evento

- collegarsi al sito https://globalprocurement.enel.com
- cliccare su "Accedi" ed inserire Utente e Password
- fare clic su Processo di Approvvigionamento Richiesta di offerta
- fare clic sul codice ppr\_7093

Infine, per inviare un'offerta:

- fare clic su "Rispondi" e procedere a completare tutte le informazioni richieste
- una volta completata la risposta, fare clic su "Invia risposta" per inviare l'offerta

E' importante rispettare le tempistiche stabilite per non rischiare di essere esclusi.

gio 4 nov, 15:35 (17 ore fa)

- Suppliers invited to participate in the Procurement Process will receive an email in which the PPR and project code can be viewed
- By clicking on the link, the supplier will be redirected to the Global Procurement portal

Also available a video tutorial on how to respond to a Procurement Process in WeBUY in the following

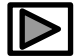

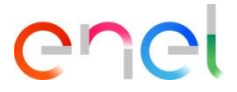

Supplier invitation and access to WeBUY

| enel                                                                                                    | About                                                                                                    | Become a<br>supplier                | Documents                                                                | Tenders and opportunities                | Contacts | Access | In the Global Procurement portal click on "Access".     |
|----------------------------------------------------------------------------------------------------|----------------------------------------------------------------------------------------------------|-------------------------------------|--------------------------------------------------------------------------|------------------------------------------|----------|--------|---------------------------------------------------------|
| Access Well<br>complete set<br>Each supplier, using its ow<br>password, can interact wi<br>of the Enel Group through<br>in WeBUY and use all the<br>respond to the tender invi<br>own qualification process<br>rating results, issue invoid | BUY in<br>ecurity<br>on e-mail and<br>th all the compar<br>the global dasht<br>services available<br>tations, manage<br>view its own ver<br>es and so on. | nies<br>board<br>e:<br>its<br>indor | Username<br>Password<br>******<br>SiGN IN<br>Are you not<br>Recover logi | registered? Start here<br>in information |          |        | Enter your username and<br>password and click "Sign in" |

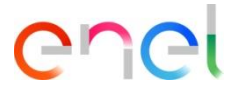

How to configure the PPR response

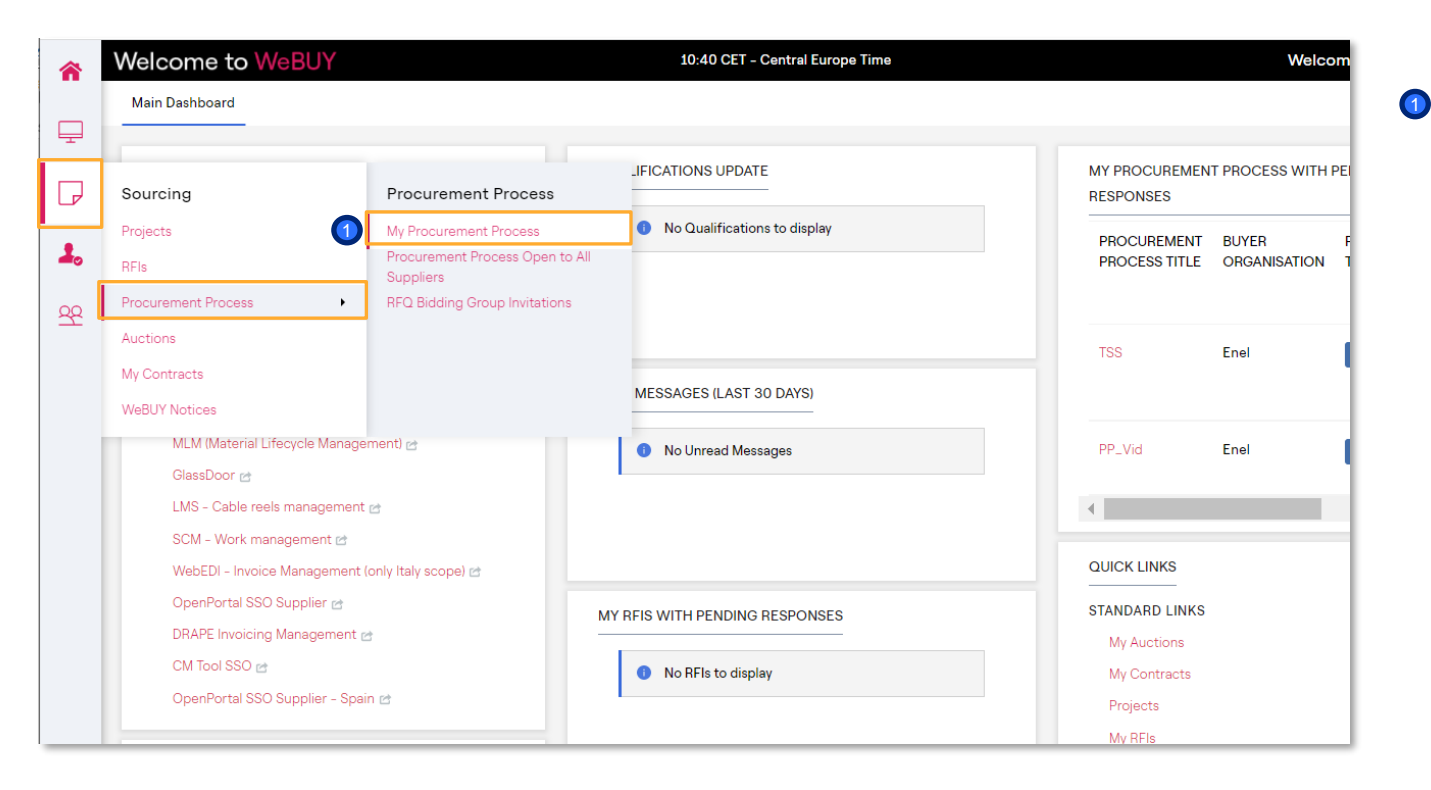

«Sourcing > Procurement Process > My Procurement Process» to view all the PPRs and click on the PPR of interest.

On the dashboard click on

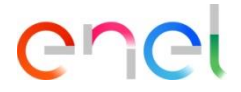

How to configure the PPR response

- Inside the PPR it is possible to view its details. To configure your answer, click on "Create Response" or on "Decline to Respond" if you want to refuse the PPR invitation
- 2 Clicking on "Decline" it will be necessary to insert a motivation, and eventually a comment.

| ← Procurement Process: ppr_7619 - TSS ● Running                                                                                                    | ··· Decline To Respond                                                                            | Intend To Respond         |
|----------------------------------------------------------------------------------------------------|---------------------------------------------------------------------------------------------------|---------------------------|
| Procurement Process Details Messages (Unread 0)                                                                                                    |                                                                                                   |                           |
| Settings Attachments (0) My Response Associated Users                                                                                                    |                                                                                                   |                           |
| → Currency: EUR - Euro                                                                                                    |                                                                                                   | A                         |
|                                                                                                    | I:rfi_1143 - RFI_Screens • Running                                                                | Cancel Decline To Respond |
| 1. ADMINISTRATIVE RESPONSE (QUESTIONS: 1)                                                                                                    | Decline To Respond   Select a Decline to Respond Reason   Enter Decline to Respond Reason Details |                           |
| The supplier may participate in the tender<br>after declining to respond and vice versa, i.e.<br>declining to respond after having clicked on<br>intend to respond. | Characters available 512                                                                          |                           |

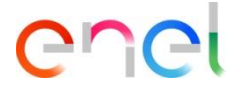

Define modes of participation

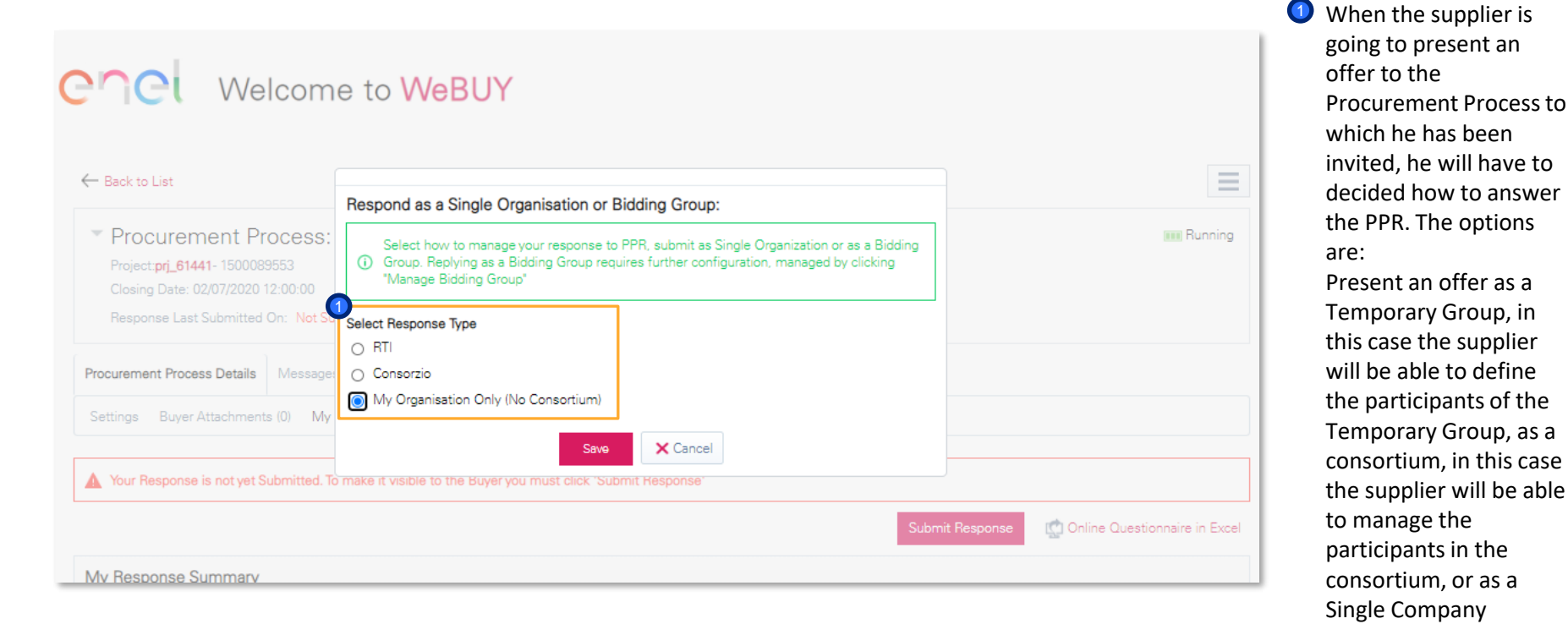

7

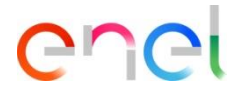

How to configure the PPR response

1 In the "Summary of My Responses" section, there is a list of mandatory responses that remain to be completed.

2 It is possible to configure the response, using the "Download Questionnaire in Excel" feature or by directly entering data into the system

| ← Pro         | ocui                                                                                                   | rement Proces       | s: ppr_7619 - TSS   | Running          |                                 |                     | Download Questionnaire In Excel Format | Submit Respo | nse |  |
|---------------|----------------------------------------------------------------------------------------------------|---------------------|---------------------|------------------|---------------------------------|---------------------|----------------------------------------|--------------|-----|--|
| Procu         | ureme                                                                                                  | ent Process Details | Messages (Unread 0) |                  |                                 | e                   |                                        |              |     |  |
| Setti         | ngs                                                                                                    | Attachments         | (0) My Response     | Associated Users |                                 |                     |                                        |              |     |  |
| $\rightarrow$ | → Your Response is not yet Submitted. To make it visible to the Buyer you must click 'Submit Response' |                     |                     |                  |                                 |                     |                                        |              |     |  |
|               | ~ N                                                                                                    | /ly Response Sur    | nmary               |                  |                                 |                     |                                        |              |     |  |
|               | ENVELOPE                                                                                               |                     |                     | INFO PARAMETERS  |                                 |                     |                                        |              |     |  |
|               | 1.                                                                                                    | Administrative Re   | sponse              |                  | Missing mandatory responses (1) |                     |                                        |              |     |  |
|               | 2.                                                                                                    | Technical Respon    | se                  |                  | Missing mandatory responses (5) |                     |                                        |              |     |  |
|               | 3.                                                                                                    | Commercial Resp     | onse                |                  | Mandatory fields missing (4)    | Total Price (Sectio | ins)                                   | 0            |     |  |
|               | Cur                                                                                                    | rency: EUR – Eur    | o                   |                  |                                 |                     |                                        |              |     |  |

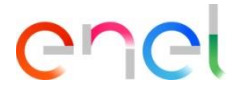

How to configure the PPR response – Direct data entry into the system

1 Click on "Change Response" to configure your response within each envelope (administrative, technical, economic)

|            |                                           |                           |          | 1 |
|------------|-------------------------------------------|---------------------------|----------|---|
| <b>~</b> 1 | L. QUALIFICATION RESPONSE (QUESTIONS: 1 ) |                           |          |   |
|            | ✓ 1.1 ADMINISTRATIVE - QUESTION SECTION   |                           |          |   |
|            | QUESTION                                  | DESCRIPTION               | RESPONSE |   |
|            | 11.1 Certificado ISO9001                  | Select the correct option |          |   |
|            |                                           |                           |          |   |

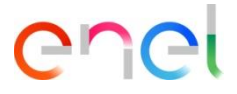

How to configure the PPR response - Direct data entry into the system

| F             | rocureme | nt Proce    | ess: ppr_11755        | - PPR allegato fi          | irmato            | Running                   |               |          |                       |              |          | Save Ar | nd Continue   | Cancel           | Save And Re        | aturn        |
|---------------|----------|-------------|-----------------------|----------------------------|-------------------|---------------------------|---------------|----------|-----------------------|--------------|----------|---------|---------------|------------------|--------------------|--------------|
| $\rightarrow$ | () Ye    | 'our Respor | nse is not yet Submit | ted. To make it visible to | o the Buyer you n | nust click 'Submit Respon | ise'          |          |                       |              |          |         |               |                  |                    | Î            |
|               |          |             |                       |                            |                   |                           |               |          |                       |              |          |         |               |                  | alidate Response   |              |
|               | 1. TECH  | NICAL RE    | SPONSE (QUESTIO       | NS: 1)                     |                   |                           |               |          |                       |              |          |         |               |                  |                    |              |
|               | 1.1      | 1 SEZIONE   | E 1 - QUESTION SEC    | TION                       |                   |                           |               |          |                       |              |          |         |               |                  |                    |              |
|               |          |             | QUESTION              |                            | DESCRIPTION       |                           |               | RESPONSE |                       |              |          |         |               |                  |                    |              |
|               | 1.1.1    |             | allegato firmato      |                            | * inserire alle   | gato firmato              |               | 9 🖉 Dro  | p Digitally Signed Fi | le or Browse |          |         |               |                  | 0                  |              |
|               |          |             |                       |                            |                   |                           |               |          |                       |              |          |         |               |                  |                    |              |
|               |          |             |                       | Warning                    |                   |                           |               |          |                       |              |          |         |               | Add/V            | fiew Attachments   |              |
|               |          |             |                       | Ensure that                | the PDF           | attachment                | uploaded is r | ecognis  | ed as a Dig           | gitally Sig  | ned File |         | This<br>proce | action<br>ess in | shall b<br>the cas | e re<br>e o' |
|               |          |             |                       |                            |                   |                           |               | L        | Cancer                |              |          |         | Exce          | l, in a          | MultiPP            | 'R p         |

The supplier will be able to upload, for parameters that require it, a digitally signed file. He will be able to do this by dragging the file or by searching for it on the computer using the "browse" button.

If the file is correctly digitally signed, he will subsequently have to click on confirm. Otherwise, the system will not allow him to upload the file.

This action shall be repeated or shall follow the same process in the case of configuring the PPR response through Excel, in a MultiPPR project or when the modification of the response has already been sent. Also, in the last step of the configuration of the response of any of the envelopes (Administrative, Technical and Economical)

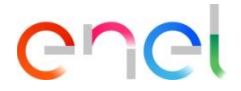

How to configure the PPR response – Direct data entry into the system

After entering all the required information (the parameters with the red asterisk are required for the transmission of your answer), click on "Save and Return".

The configuration procedure will be the same for the technical and commercial envelope

| I : rfi_1143 - RFI_Screens   | Running                                            |                           | 1 | Cancel Save And Continue | Save And Return   |
|------------------------------|----------------------------------------------------|---------------------------|---|--------------------------|-------------------|
| Your Response is not yet Set | ibmitted. To make it visible to the Buyer you must | click 'Submit Response'   |   |                          |                   |
|                              |                                                    |                           |   |                          | Validate Response |
| 1. QUALIFICATION RESPONSE (  | DUESTIONS: 1)                                      |                           |   |                          |                   |
| 1.1 ADMINISTRAT              | IVE - QUESTION SECTION                             |                           |   |                          |                   |
| QUESTION                     |                                                    | DESCRIPTION               |   | RESPONSE                 |                   |
| 1.1.1 Certificado ISO900     |                                                    | Select the correct option |   |                          | •                 |
|                              |                                                    |                           |   |                          |                   |

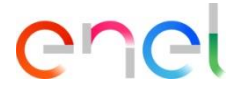

How to configure the PPR response – Data entry through Excel

| ← RFI: rfi_1143 - RFI_Screens<br>RFI Details Messages (Unread 0)<br>Settings Buyer Attachments (0)<br>→ Your Deseases is not ust Suber                                                                                                    | Running My Response Associated Users                                                                                                    | hovit Danaaaa                                                                                                    | Download Questionn                                                | Submit Respo                               | nse | Using the "Download Questionnaire in<br>Excel" feature, it will be possible to<br>provide a response to the PPR offline by<br>filling out an Excel file. |
|----------------------------------------------------------------------------------------------------|----------------------------------------------------------------------------------------------------|----------------------------------------------------------------------------------------------------|-------------------------------------------------------------------|--------------------------------------------|-----|----------------------------------------------------------------------------------------------------|
| ← Upload<br>This area allows you to download the<br>questions with your responses<br>*** IMPORTANT ***<br>THE IMPORT EXCEL FUNCTION CAN<br>IF THE BUYER HAS ASKED YOU UPLO<br>ADDITIONAL FILES CANNOT BE EME<br>IN THE EVENT THAT THE BUYER HAS | entire online questionnaire in Excel. Once you have sa<br>ONLY BE USED TO UPLOAD THE EXCEL FILE WHICH H<br>AD ATTACHMENTS. THE UPLOAD LINK NEXT TO A SPE<br>EDDED INTO THE SPREADSHEET<br>NOT PERMITTED THE UPLOADING OF ATTACHMENTS. | ed the file and responded to the questions, you should return to<br>S BEEN DOWNLOADED FOR THIS RFX<br>21FIC QUESTION ONLINE MUST BE USED OR THE ADDITIONAL A<br>THIS AREA CANNOT BE USED AS A SUBSTITUTE | H this screen and import the same sp TTACHMENTS AREA (IF ENABLED) | IIp To Create & Import Your Response In El | Cel | Once you have completed compiling the<br>file, you will need to upload it via the<br>"Insert" option shown in the image                                  |
| File<br>Browse Select File                                                                                                    | Download Online Questionnaire in Excel                                                                                                    |                                                                                                    |                                                                   |                                            |     |                                                                                                    |

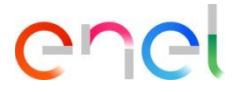

How to configure the PPR response – Data entry through Excel

NOTE: PLEASE DO NOT ADD OR REMOVE ANY WORKSHEETS, CELLS, ROWS OR COLUMNS FROM THE EXCEL RESPONSE SPREADSHEET, OR EDIT ANY FORMULAE WITHIN THE SPREADSHEET AS THIS MAY CAUSE THE IMPORT OF THE S Procurement Process Response Questionnaire for: ppr\_5081

| COL |     |     |     |     |
|-----|-----|-----|-----|-----|
| COL | -00 | ואי | JEI | ND. |

| Response Optional         |   |
|---------------------------|---|
| Response Mandatory        |   |
| Ignored During Import     | Ī |
| Questionnaire Information |   |

#### Currency:BRL - Brazilian Real

Commercial Envelope

| •     |                    |                                      |         |                     |          |            |       |               |      |  |
|-------|--------------------|--------------------------------------|---------|---------------------|----------|------------|-------|---------------|------|--|
|       |                    |                                      |         |                     |          |            |       |               |      |  |
| 1.1   | Sezione 1          |                                      |         |                     |          |            |       | Numeric       | Text |  |
|       | Code               | Description                          | Remarks | Unit of Measurement | Quantity | Unit Price | Price | Delivery days | PF   |  |
| 1.1.1 | MAT_300000000<br>4 | RELIGAÇÃO CORTE PRIORITÁRIO<br>RAMAL |         | Unit                | 500      | 100        | 5000  | 20            | 102  |  |
| 1.1.2 | MAT_300000000<br>5 | RELIGAÇÃO CORTE PRIORITÁRIO<br>RAMAL |         | Unit                | 501      | 25         | 12525 | 20            | 100  |  |
| 1.1.3 | MAT_300000000<br>6 | RELIGAÇÃO CORTE PRIORITÁRIO<br>RAMAL |         | Unit                | 502      | 25         | 12550 | 20            | 100  |  |
| 1.1.4 | MAT_300000000<br>7 | RELIGAÇÃO CORTE PRIORITÁRIO<br>RAMAL |         | Unit                | 503      | 25         | 12575 | 20            | 100  |  |
| 1.1.5 | MAT_300000000<br>8 | RELIGAÇÃO CORTE PRIORITÁRIO<br>RAMAL |         | Unit                | 504      | 25         | 12600 | 20            | 100  |  |
| 1.1.6 | MAT_300000000<br>9 | RELIGAÇÃO CORTE PRIORITÁRIO<br>RAMAL |         | Unit                | 505      | 25         | 12625 | 20            | 100  |  |
| 1.1.7 | MAT_300000001<br>0 | RELIGAÇÃO CORTE PRIORITÁRIO<br>RAMAL |         | Unit                | 506      | 25         | 12650 | 20            | 100  |  |

The supplier may submit responses for all the envelopes configured in the PPR (administrative, technical, economic). The "attached" items must be completed directly on the platform by uploading the file requested by the buyer. In addition, items that require a mandatory response will be marked in yellow (1), those made optional will be highlighted in light blue. (2)

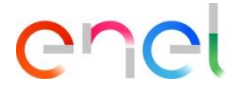

How to configure the additional attachments in the PPR response

1 In case the buyer has enable the supplier the possibility of attach generic archives, the supplier would find an area to upload generic documents inside each envelope where the buyer has enable this possibility (Administrative, Technical and/or Commercial). This area is called «Additional Attachments Area». To upload a file, click on «Add/view attachments» and select the file desired

Once the file is selected, it will appear uploaded inside this section. To finish the answer to this envelope, click on «Save and Return»

| i_1143 - RFI_Screens • Running                                 |                                          | Cancel Save And Continue Save And | Return |
|----------------------------------------------------------------|------------------------------------------|-----------------------------------|--------|
| • Your Response is not yet Submitted. To make it visible to th | a Buyer you must click 'Submit Response' |                                   |        |
|                                                                |                                          | Validate Resp                     | onse   |
| QUALIFICATION RESPONSE (QUESTIONS: 1)                          |                                          |                                   |        |
| 1.1 ADMINISTRATIVE - QUESTION SECTION                          |                                          |                                   |        |
| QUESTION                                                       | DESCRIPTION                              | RESPONSE                          |        |
| 1.1.1 Certificado ISO9001                                      | Select the correct option                |                                   | •      |
|                                                                |                                          |                                   |        |
|                                                                |                                          | Add/View Attachm                  | ients  |
| 1.2 ADDITIONAL ATTACHMENTS AREA                                |                                          |                                   |        |
| No Attachmente                                                 |                                          |                                   |        |

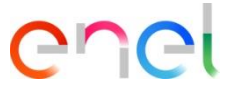

How to configure the PPR response – Sustainability Data – Direct data entry into the system

| ←P    | rocuren     | nent Process: ppr_10028 - Sostenibilitá PaaS                  | Running   |                                                                                                    | ··· TEST                 | Download Questionnaire In Excel Format           | Submit Response |
|-------|-------------|---------------------------------------------------------------|-----------|----------------------------------------------------------------------------------------------------|--------------------------|--------------------------------------------------|-----------------|
| Proc  | urement P   | Process Details Messages (Unread 0)                           |           |                                                                                                    |                          |                                                  |                 |
| Setti | ngs         | Attachments (0) My Response Associated Users                  |           |                                                                                                    |                          | •                                                |                 |
| ≯     | ♥ 1. TEC    | CHNICAL RESPONSE (QUESTIONS: 234)                             |           |                                                                                                    |                          | ()                                               | A 1             |
|       | v1.         | 1 K2.4 : ACCETTAZIONE - QUESTION SECTION                      |           |                                                                                                    |                          |                                                  |                 |
|       |             | QUESTION                                                      |           | DESCRIPTION                                                                                                    |                          |                                                  | RESPONSE        |
|       | 1.1.1       | K.2.4.01 Certificazioni di Carbon footprint di prodotto (GWP) |           | <ul> <li>Selezionare:<br/>YES, sei ISUST K è accettato e si è già in possesso del requisito<br/>NO: sei ISUST K non è accettato<br/>COMMITMENT, se il SUST K è accettato a promessa, con impegno, in ca</li> </ul> | iso di aggiudicazione, a | soddisfario nel corso della durata del contratto |                 |
|       |             |                                                               |           |                                                                                                    |                          |                                                  |                 |
|       | <b>\$</b> 1 | .2 K2.4 - YES : ACCETTAZIONE DETTAGLI - QUESTION SECTION      | 1         |                                                                                                    |                          |                                                  |                 |
|       |             |                                                               |           |                                                                                                    |                          |                                                  |                 |
|       | <b>\$</b> 1 | 3 K2.4 - YES - FEAP03 : ACCETTAZIONE - QUESTION SECTION       |           |                                                                                                    |                          |                                                  |                 |
|       |             |                                                               |           |                                                                                                    |                          |                                                  |                 |
|       | <b>\$</b> 1 | .4 K2.4 - YES - FEAP03 - PRODOTTO_A : DETTAGLI - QUESTIO      | N SECTION |                                                                                                    |                          |                                                  |                 |
|       |             |                                                               |           |                                                                                                    |                          |                                                  |                 |
|       | <b>\$</b> 1 | .5 K2.4 - YES - FEAP03 - PRODOTTO_B : DETTAGLI - QUESTION     | SECTION   |                                                                                                    |                          |                                                  |                 |

It is possible to configure the response, either by using the "Download Questionnaire in Excel" feature or by entering the data directly into the system.

To enter the datti directly into the system within the technical response, click on the marked icon to enter the response

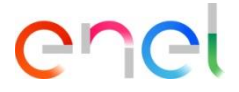

How to configure the PPR response – Sustainability Data

| 1. TECHN    | ICAL RESPONSE (QUESTIONS: 234)                                                     |                                                                                                    |                        |
|-------------|------------------------------------------------------------------------------------|----------------------------------------------------------------------------------------------------|------------------------|
| 1.1         | K2.4 : ACCETTAZIONE - QUESTION SECTION                                             |                                                                                                    |                        |
|             | QUESTION                                                                           | DESCRIPTION                                                                                                    | RESPONSE               |
| 1.1.1       | K.2.4.01 Certificazioni di Carbon footprint di prodotto (GWP)                      | <ul> <li>Selezionare:<br/>YES, sei ISUST K è accettato e si è già in possesso del requisito<br/>NO. se il SUST K non è accettato<br/>NO. sei ISUST K è accettato a promessa, con impegno, in caso di aggiudicazione, a soddisfario nel corso della durata<br/>contratto</li> </ul> | del                    |
|             |                                                                                    |                                                                                                    |                        |
| <b>@</b> 1. | 2 K2.4 - YES : ACCETTAZIONE DETTAGLI - QUESTION SECTION                            |                                                                                                    |                        |
|             |                                                                                    |                                                                                                    |                        |
| <b>@</b> 1  | 3 K2.4 - YES - FEAP03 : ACCETTAZIONE - QUESTION SECTION                            |                                                                                                    |                        |
| _           |                                                                                    |                                                                                                    |                        |
| Procur      | ement Process: ppr_10028 - Sostenibilitá PaaS 🛛 🖲 Runnin                           | Save And Continue                                                                                                    | Cancel Save And Return |
| ≯           | Your Response is not yet Submitted. To make it visible to the Buyer you must click | bmit Response'                                                                                                    | 2                      |

The answer to the first section (marked on the image) define the enablement of the other sections that will be conditional on that response. The supplier can choose «YES», «NO» or «COMMITMENT».

Depending on the merchandise group of the tender, there will be shown information as the supplier responds to each of the sections.

Once every section have been completed, the supplier can click on "Save and Return"

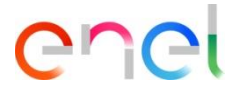

How to configure the PPR response – Sustainability Data – Data entry through Excel

ADSHEET AS THIS MAY CAUSE THE IMPORT OF THE SPREADSHEET TO FAIL

|         | Re<br>Re<br>Ign<br>Ques                                                                                    | esponse Optional<br>sponse Mandatory<br>ored During Import<br>tionnaire Information                                                                                                    |                             |                                                                                                    |            |                                                                              |
|---------|----------------------------------------------------------------------------------------------------|----------------------------------------------------------------------------------------------------|-----------------------------|----------------------------------------------------------------------------------------------------|------------|------------------------------------------------------------------------------|
| Currenc | :y:EUR - Euro<br>K2.5 : ACEPTACI                                                                           | ÓN                                                                                                    | _                           |                                                                                                    |            |                                                                              |
|         | Question                                                                                                   | Description                                                                                                    | Response Type               | Response Guide                                                                                             | Response   |                                                                              |
| 1.12.1  | K.2.5.01<br>Certificación de<br>Carbon footprint<br>de Organización<br>(GWP) -<br>ISO14064/GHG<br>Protocol | Marque:<br>YES, si se acepta el SUST K y ya se<br>tiene el requisito<br>NO, si no se acepta el SUST K<br>COMMITMENT, si se acepta el SUST K<br>como promesa, con el compromiso, en<br>caso de adjudicación, de cumplirlo | Option List                 | Select one of the<br>Options listed in the<br>drop down menu on<br>the bottom right of the<br>response box |            |                                                                              |
|         |                                                                                                    | durante la vigencia del contrato                                                                                                    |                             |                                                                                                    | 1.00       | ¥                                                                            |
| 1.13    | K2.5 . YES : ACE                                                                                           | PTACIÓN DETALLES                                                                                                    | Responses to this S         | ection will be considere                                                                                   | NO         |                                                                              |
|         | Question                                                                                                   | Description                                                                                                    | Response Type               | Response Guide                                                                                             | COMMITMENT |                                                                              |
| 1.13.1  | K.2.5.11<br>Certificación de<br>Carbon footprint<br>de Organización<br>(GWP) -<br>ISO14064/GHG<br>Protocol | Seleccione todos los grupos de<br>productos que figuran aquí                                                                                                    | Multi Choice Option<br>List | Mark the applicable<br>Options as "Option<br>Selected"                                                     | SLEP01     | from the option list,<br>accessed by clicking the<br>drill down arrow on the |

After clicking on the "Download Questionnaire in Excel" feature, (as shown in slide 15), once the file is downloaded, it will be possible to enter the sustainability data within it in offline mode.

It will be necessary to fill in all the mandatory fields marked in yellow in the excel file. Based on the answers entered in those fields, additional ones will automatically open, some marked in yellow, within which it will be mandatory to enter the answer, others in blue, for which the answer will be optional.

| NOTE: F | PLEASE DO NOT A           | DD OR REMOVE ANY WORKSHEETS, CELI         | LS, ROWS OR COLUN   | INS FROM THE EXCEL I   | RESPONSE SPREAD:      | SHEET, OR EDIT ANY FORMULAE W   |
|---------|---------------------------|-------------------------------------------|---------------------|------------------------|-----------------------|---------------------------------|
| Procure | ement Process Res         | ponse Questionnaire for: ppr 11570        |                     |                        |                       |                                 |
|         |                           | period discontraine for pp_file for       |                     |                        |                       |                                 |
| COLO    | DITECOLIND                |                                           | 1                   |                        |                       |                                 |
|         | n                         | esponse optional                          |                     |                        |                       |                                 |
|         | He                        | sponse Mandatory                          |                     |                        |                       |                                 |
|         | lgr                       | iored During Import                       |                     |                        |                       |                                 |
|         | Ques                      | tionnaire Information                     |                     |                        |                       |                                 |
|         |                           |                                           |                     |                        |                       |                                 |
| Currer  | nov:EUR - Euro            |                                           |                     |                        |                       |                                 |
|         | Question                  | Description                               | Response Type       | Response Guide         | Response              |                                 |
| 1.12.1  | K.2.5.01                  | Margue:                                   | Option List         | Select one of the      | YES                   |                                 |
|         | Certificación de          | YES, si se acepta el SUST K y va se tiene | l .                 | Options listed in the  |                       |                                 |
|         | Carbon footprint          | el requisito                              |                     | drop down menu on      | 1                     |                                 |
|         | de Organización           | NO, si no se acepta el SUST K             |                     | the bottom right of th | 2                     |                                 |
|         | (GWP) -                   | COMMITMENT, si se acepta el SUST K        |                     | response box           | 9                     |                                 |
|         | ISO14064/GHG              | como promesa, con el compromiso, en       |                     |                        |                       |                                 |
|         | Protocol                  | caso de adjudicación, de cumplirlo        |                     |                        |                       |                                 |
|         | -                         | I duranto la vigonoja dol pontrato        |                     |                        |                       |                                 |
|         |                           |                                           |                     |                        |                       |                                 |
| 1.13    | K2.5 - YES : A            | CEPTACIÓN DETALLES                        | Responses to thi    | Section will be con    | nsidered only if:K.   | 2.5.01 Certificación de Carbor  |
|         | Question                  | Description                               | Response Type       | Response Guide         | Response              |                                 |
| 1.13.1  | K.2.5.11                  | Seleccione todos los grupos de            | Multi Choice Option | Mark the applicable    | SLEP01                | Option Selected                 |
|         | Certificación de          | productos que figuran aquí                | List                | Options as "Option     |                       |                                 |
|         | Carbon footprint          |                                           |                     | Selected"              |                       |                                 |
|         | de Organización           |                                           |                     |                        |                       |                                 |
|         | (GWP) -                   |                                           |                     |                        |                       | (2)                             |
|         | ISO14064/GHG              |                                           |                     |                        |                       |                                 |
|         | Protocol                  |                                           |                     |                        |                       |                                 |
|         |                           |                                           | <b>D</b>            | 0                      |                       |                                 |
| 1. 14   | KZ.5 - YES -:             | SLEPUT: ALEPTALIUN                        | Responses to the    | s Section will be cor  | nsidered only if:K.   | 2.5. Il Certificación de Carbon |
|         | Question                  | Description                               | Hesponse Type       | Hesponse Guide         | Response              |                                 |
| 1.14.1  | K.2.5.02                  | Indique para cuantas sedes tiene          | Multi Choice Option | Mark the applicable    | 1                     | Uption Selected                 |
|         | Lertificación de          | intencion de proporcionar los datos       | List                | Uptions as "Uption     | 2                     |                                 |
|         | Carbon footprint          | solicitados len caso de n de sedes,       |                     | Selected               | 3                     |                                 |
|         |                           |                                           |                     |                        |                       | 2                               |
| 1.2     | K1.7 - YES : ACC          | EPTANCE                                   | Responses to this   | Section will be consid | ered only if:K.1.7.01 | Environmental Certification of  |
| 101     | Question                  | Description                               | Response Type       | Response Guide         | Response              |                                 |
| 1.2.1   | K.1.7.02<br>Environmental | following certifications                  | Attachment          | attachment must be     |                       |                                 |
|         | Certification of          | - EPD/ISO 14067: Greenhouse gases -       |                     | uploaded online        |                       |                                 |
|         | Subcontractors            | Carbon footprint of products or LCA       |                     |                        |                       |                                 |
|         | 1                         | studies for components of the tendered    |                     |                        |                       |                                 |
|         |                           | product for which EPD or ISO 14067        |                     |                        |                       |                                 |

The "attached" items must be completed directly on the platform by uploading the file requested by the buyer.

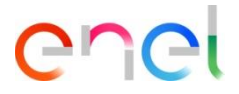

18

# **Procurement Process - Supplier Response**

How to configure the PPR response in a multi-lot project

In case the supplier has to respond to a Multi-PPR, it is important that he responds to each of the lots.

1 Therefore, it will have to select each PPR (Administrative and individual lots) and within them respond to the individual envelopes.

|                 |                                            |                |                                                                                                    | ← Procu   | rement                                             | Process: pp                                                                                                    | r_11486 - lotto 1 e Running                      |                                              |          |            | +++ TEST Decline To Respond | Intend To Respond |
|-----------------|--------------------------------------------|----------------|----------------------------------------------------------------------------------------------------|-----------|----------------------------------------------------|----------------------------------------------------------------------------------------------------|--------------------------------------------------|----------------------------------------------|----------|------------|-----------------------------|-------------------|
|                 |                                            |                |                                                                                                    | Procureme | ent Process                                        | s Details                                                                                                    | Auti Lot Procurement Process (2) Messages (Unre  | ed GI                                        |          |            |                             |                   |
| ← Project: prj  | _96125 - Multi PProva                      |                |                                                                                                    | Settings  | Settings Attachments ID MyReports Associated Users |                                                                                                    |                                                  |                                              |          |            |                             |                   |
| Project Details | gect Details                               |                |                                                                                                    |           | urrency:                                           | EUR - Euro                                                                                                    |                                                  |                                              |          |            |                             | i                 |
| Settings I      | Wy Project Objects (3) 🗸 Attachments (0) 🧳 | Activities (0) |                                                                                                    | ~ ,       | 1 CONNER                                           | RCIAL RESPONSE                                                                                                    | ITEMS 1, QUESTIONS OF                            |                                              |          |            |                             |                   |
| →  All Obje     | ects (3)                                   |                |                                                                                                    |           | v11 -#                                             | FRICE SECTION                                                                                                    |                                                  |                                              |          |            |                             |                   |
| Enter Fil       | tor (kung to start sourch)                 |                |                                                                                                    |           |                                                    | NOTE                                                                                                    | NOTE DETAILS                                     |                                              |          |            |                             |                   |
| Enter Fil       | Enter Filter (type to start search)        |                |                                                                                                    | 11        | 111 No1                                            | 11.1 Note The Supplier is kindly invited to complete the section's of the Commercial envelope by filling the analysis fields.<br>Within the section's a waiklef for each term the attribute "term Tgorogy" that allows to specify of an term is base or optional. |                                                  |                                              |          |            |                             |                   |
| Showing Re      | sult 1 - 3 of 3 Show: 50 🔻                 |                |                                                                                                    |           |                                                    |                                                                                                    |                                                  |                                              |          |            |                             | _                 |
|                 | ТҮРЕ                                       | CODE           | NAN                                                                                                    |           | ♥1.2 SEZ                                           | CODE                                                                                                    | DESCRIPTION                                      | UNIT OF MEASUREMENT                          | QUANTITY | UNIT PRICE |                             | PRICE             |
| 1               | Procurement Process                        | ppr_11487      | 1 lotto 2                                                                                                    | 11        | 21                                                 |                                                                                                    | * prezzo?                                        | UN_Unit                                      | 1.000    |            |                             | 0                 |
| 2               | Procurement Process                        | ppr_11486      | lotto 1                                                                                                    | _         | 30/                                                | /06/2023                                                                                                    | 12:00                                            | Running                                      |          |            |                             |                   |
| 3               | Administrative Procurement Process         | ppr_11485      | PPR ammin                                                                                                    | ← Procu   | rement                                             | Process: pp                                                                                                    | -11485 - PPR ammin • Running                     |                                              |          |            | ••• TEST Decline To Respond | Intend To Respond |
|                 |                                            |                |                                                                                                    | Procureme | ent Process                                        | e Details                                                                                                    | Multi Lot Procurement Process (2) Messages [Unre | ed 0)                                        |          |            |                             |                   |
|                 |                                            |                |                                                                                                    | Settings  | Atta                                               | chments (3)                                                                                                    | My Response Associated Users                     |                                              |          |            |                             |                   |
|                 |                                            |                |                                                                                                    | →         |                                                    |                                                                                                    |                                                  |                                              |          |            |                             |                   |
|                 |                                            |                |                                                                                                    | R         | eplying a                                          | is an individual                                                                                                    | company or a Company grouping: My Organisati     | ion Only (No Consortium)                     |          |            |                             |                   |
|                 |                                            |                | <b>B</b> ernet and <b>B</b> ernet and <b>Bernet</b> and <b>Bernet</b> and <b>Bern</b> |           | L ACMINIST                                         | TRATIVE RESPON                                                                                                    | SE IQUESTIONS 1)                                 |                                              |          |            |                             |                   |
|                 |                                            |                |                                                                                                    |           | ∨1.1 SEZ                                           | LOC AMM - QUE                                                                                                    | STION SECTION                                    |                                              |          |            |                             |                   |
|                 |                                            |                |                                                                                                    |           |                                                    |                                                                                                    | QUESTION                                         | DESCRIPTION                                  |          |            | RESPONSE                    |                   |
|                 |                                            |                |                                                                                                    |           |                                                    |                                                                                                    |                                                  |                                              |          |            |                             |                   |
|                 |                                            |                |                                                                                                    | 13        | 1.1                                                |                                                                                                    | parametro amm                                    | * possiedi parametro amm?                    |          |            |                             |                   |
|                 |                                            |                |                                                                                                    | 11        | 1.1                                                |                                                                                                    | parametro amm                                    | <ul> <li>possiedi parametro arnm?</li> </ul> |          |            |                             |                   |

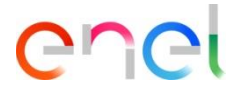

How to submit the PPR response

| rocurement Process: ppr_7619 - TSS                          | Running                                                                                                    | <br>Download Questionnaire In Excel Format | Submit Respons |
|-------------------------------------------------------------|----------------------------------------------------------------------------------------------------|--------------------------------------------|----------------|
| curement Process Details Messages (Unread 0)                |                                                                                                    |                                            |                |
| tings Attachments (0) My Response                           | Associated Users                                                                                                    |                                            |                |
| Your Response is not yet Submitted. To make it              | visible to the Buyer you must click 'Submit Response'                                                                         |                                            |                |
| <ul> <li>My Response Summary</li> </ul>                     |                                                                                                    |                                            |                |
|                                                             |                                                                                                    |                                            |                |
| ENVELOPE                                                    | INFO PARAMETERS                                                                                                    |                                            |                |
| ENVELOPE 1. Administrative Response                         | INFO PARAMETERS<br>All questions answered<br>No additional attachments                                                        |                                            |                |
| ENVELOPE  1. Administrative Response  2. Technical Response | INFO PARAMETERS<br>All questions answered<br>No additional attachments<br>All questions answered<br>No additional attachments |                                            |                |

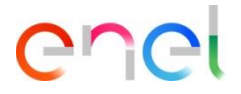

20

# **Procurement Process - Supplier Response**

How to submit the PPR response

Ine status of your reply will go to «Published» and within the PPR there will be evidence of the date and time of sending

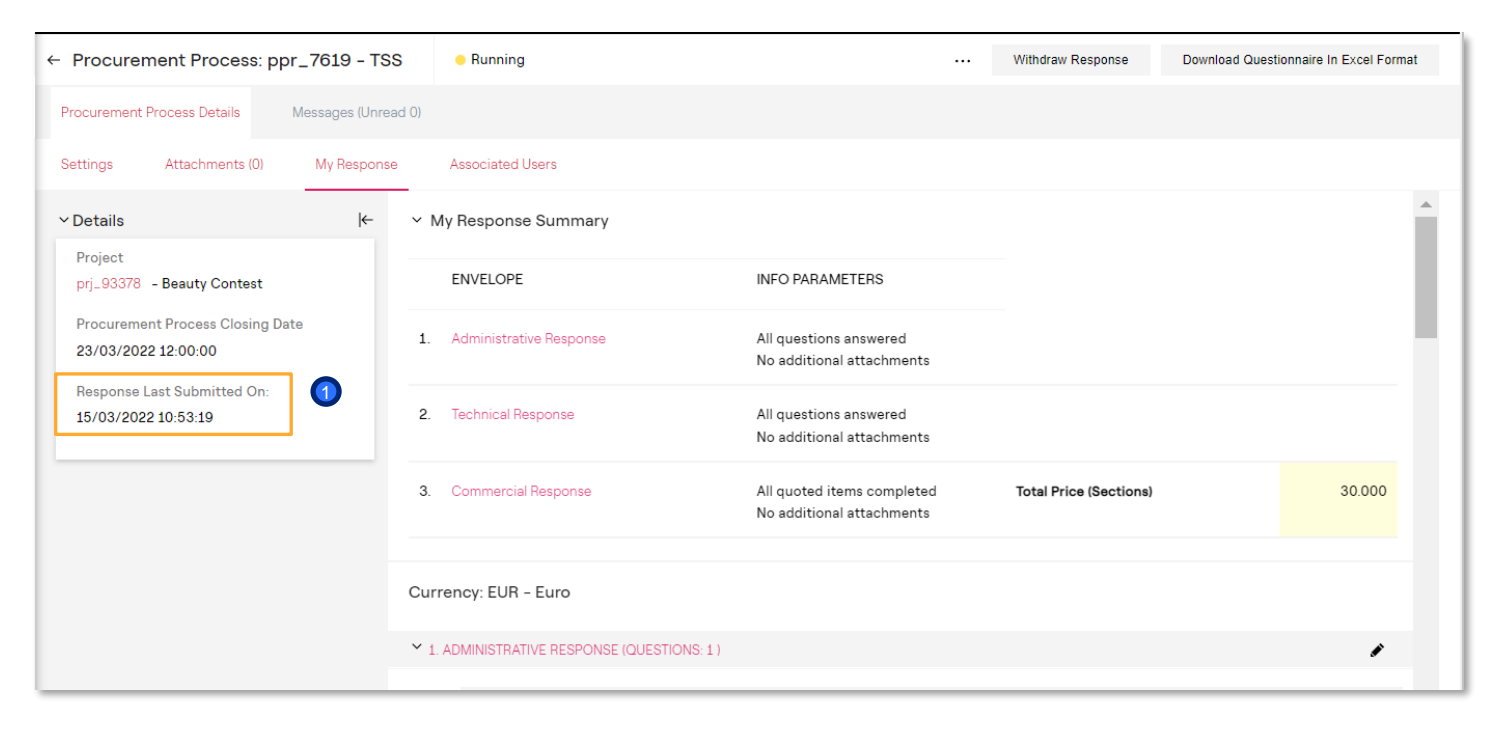

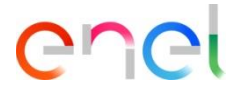

How to modify the PPR response

1 With the PPR in the "Running" status, the supplier may modify its response once it has already been sent

| ← Procurement Process: ppr_7619 - TSS           | Running                         | ··· Withdraw Re | sponse Download Questionnaire In Excel Format |
|-------------------------------------------------|---------------------------------|-----------------|-----------------------------------------------|
| Procurement Process Details Messages (Unread 0) |                                 |                 |                                               |
| Settings Attachments (0) My Response            | Associated Users                |                 |                                               |
|                                                 |                                 |                 | • • • •                                       |
| ✓ 1.1 ADMINISTRATIVE - QUESTION S               | ECTION                          |                 |                                               |
| QUESTION                                        | DESCRIPTION                     | RESPO           | DNSE                                          |
| 1.1.1 ISO9001                                   | * Please select                 | Yes             |                                               |
|                                                 |                                 |                 |                                               |
| 1.2 ADDITIONAL ATTACHMENTS AREA                 |                                 |                 |                                               |
| No Attachments                                  |                                 |                 |                                               |
| 2. TECHNICAL RESPONSE (QUESTIONS: 5.)           |                                 |                 | *                                             |
| 2.1 POSESIÓN DE ESPECIFICAS CEP                 | TIFICACIONES - QUESTION SECTION |                 |                                               |
| QUESTION                                        | DESCRIPTION                     |                 | RESPONSE                                      |

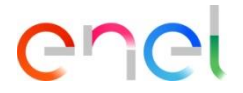

How to withdraw the PPR response

• While the PPR is in "running" status, it will always be possible to modify the response and/or withdraw the response sent through the option "Withdraw Response".

| ← Procurement Process: ppr_7619 - T                  | SS OR Running                               |                                                         | Withdraw Response      | Download Questionnaire In Excel Format |  |
|------------------------------------------------------|---------------------------------------------|---------------------------------------------------------|------------------------|----------------------------------------|--|
| Procurement Process Details Messages (Unr            | ead 0)                                      | 0                                                       |                        |                                        |  |
| Settings Attachments (0) My Respon                   | se Associated Users                         |                                                         |                        |                                        |  |
| ∽ Details (←                                         | ∽ My Response Summary                       |                                                         |                        | A                                      |  |
| Project<br>prj_93378 - Beauty Contest                | ENVELOPE                                    | INFO PARAMETERS                                         |                        |                                        |  |
| Procurement Process Closing Date 23/03/2022 12:00:00 | 1. Administrative Response                  | All questions answered<br>No additional attachments     |                        |                                        |  |
| Response Last Submitted On:<br>15/03/2022 10:53:19   | 2. Technical Response                       | All questions answered<br>No additional attachments     |                        |                                        |  |
|                                                      | 3. Commercial Response                      | All quoted items completed<br>No additional attachments | Total Price (Sections) | 30.000                                 |  |
|                                                      | Currency: EUR - Euro                        |                                                         |                        |                                        |  |
|                                                      | ✓ 1. ADMINISTRATIVE RESPONSE (QUESTIONS: 1) |                                                         |                        | *                                      |  |

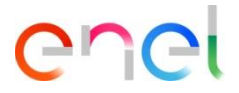

How to delete the PPR response

Once the reply has been revoked, a new reply may be sent, or the previous reply may be deleted.

| ← Procurement Process: ppr_9483 - Lot 1 ● Running                                                      |                | TEST | Download Questionnaire In Excel Format | Submit Response |
|----------------------------------------------------------------------------------------------------|----------------|------|----------------------------------------|-----------------|
| Procurement Process Details AMulti Lot Procurement Process (2) Messages (Unread 0)                     | Delete Reply   |      |                                        |                 |
| Settings Attachments (0) My Response Associated Users                                                  | Printable View |      |                                        |                 |
| → Your Response is not yet Submitted. To make it visible to the Buyer you must click 'Submit Response' |                |      |                                        |                 |

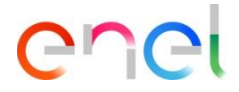

How to Reject an Invitation to the PPR after Acceptance

- In case the supplier mistakenly clicks on "Intend to respond" or subsequently wishes to decline the invitation to the PPR, he can cancel his acceptance by clicking on the three dots [...] and then on "delete reply".
- You then click on confirm
- You can then decline the invitation again.

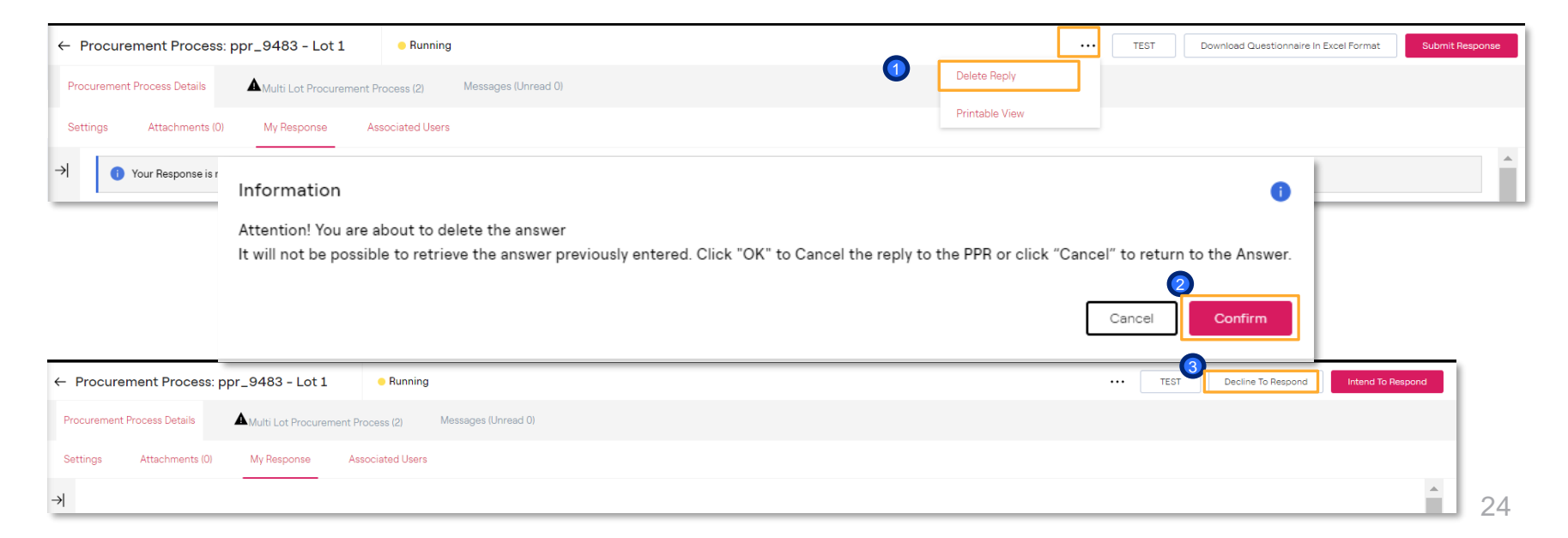

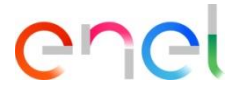

How to submit a bid excluding "Not answered" questions

| Pro      | Procurement Process: ppr_11974 - prova buste "escludi non risposte" |                         |                      |  |                     |             | Save And Continue | Cancel Save And Return  |
|----------|---------------------------------------------------------------------|-------------------------|----------------------|--|---------------------|-------------|-------------------|-------------------------|
| <b>→</b> |                                                                     |                         |                      |  |                     |             | Validate Response | le Not Answered Refresh |
|          | Currency: EUR - Euro                                                |                         |                      |  |                     | TOTAL PRICE | (SECTIONS)        | 100                     |
|          | 2. COMMERCIAL RESPONSE (ITEMS: 3                                    | 3, QUESTIONS: 6)        |                      |  |                     |             |                   |                         |
|          | 2.1 SEZIONE PREZZO - PRICE SE                                       | CTION                   |                      |  |                     |             |                   |                         |
|          |                                                                     | CODE                    | DESCRIPTION          |  | UNIT OF MEASUREMENT | QUANTITY    | UNIT PRIC         | CE PRICE                |
|          | 2.1.1                                                               |                         | * definire il prezzo |  | UN_Unit             | 10          | 10                | 100                     |
|          | 2.1.2                                                               | Item non obbligatorio 1 | definire il prezzo   |  | UN_Unit             | 10          |                   | 0                       |
|          | 2.1.3                                                               | Item non obbligatorio 2 | definire il prezzo   |  | UN_Unit             | 10          |                   | 0                       |
| _        |                                                                     |                         |                      |  |                     | Section     | Sub Total         | 100                     |

The supplier has the option to submit a bid by answering only the mandatory questions (marked with \*).

To do so, he/she will have to deselect the non-mandatory fields; this can be done manually or by clicking on the "Exclude Not Answered" button.